# E-Mails verschlüsseln und digital unterschreiben

Das E-Mail-Client-Programm *Thunderbird* lässt sich mit dem Programm *GnuPG* und dem Add-On<sup>1</sup> *Enigmail* um Funktionen zum Verschlüsseln und digitalen Unterschreiben von E-Mails erweitern.

## Schritt 1: Sicherstellen, dass alle Programme installiert sind

Um E-Mails mit *Thunderbird* verschlüsseln und digital unterschreiben zu können müssen folgende Programme in der angegebenen Reihenfolge auf deinem Computer installiert werden:

- A. *Thunderbird* das Programm kann sich jede(r) lizenzkostenfrei unter <u>http://www.mozillamessaging.com/de/</u> herunterladen und installieren
- B. Gnu Privacy Guard (GnuPG)- dieses Programm erledigt die Schlüsselerzeugung, das Ver- und Entschlüsseln, und das Signieren von Nachrichten gemäß dem Open PGP-Standard. Jede(r) kann sich das Programm für Windows lizenzkostenfrei unter <a href="http://ftp.gnupg.org/gcrypt/binary/gnupg-w32cli-1.4.10b.exe">http://ftp.gnupg.org/gcrypt/binary/gnupg-w32cli-1.4.10b.exe</a> herunterladen. (Links zu Versionen für andere Betriebssysteme findest Du unter <a href="http://www.gnupg.org/download/index.de.html#auto-ref-2">http://www.gnupg.org/download/index.de.html#auto-ref-2</a> .) Ob GnuPG auf deinem Computer bereits installiert ist kannst Du herausfinden, indem Du prüfst, ob es im Start-Manü unter Programme bereits einem Ordner "GPG" gibt!
- C. Das Thunderbird-Add-On Enigmail ermöglicht es Dir, die Funktionen von GnuPG direkt im E-Mail-Client-Programm Thunderbird aufzurufen. Das Add-On lässt sich unter <u>https://addons.mozilla.org/de/thunderbird/addon/71/</u> herunterladen (Wenn Du eine ältere Version von Thunderbird hast, klicke auf der Webseite unten auf den Link "Alle Versionen" und wähle die Version, die zu deiner Thunderbird-Version passt!). Sind Thunderbird und GnuPG auf deinem Computer installiert, so starte nun Thunderbird und

rufe im Menü *Extras* → *Add-ons...* auf!

Es öffnet sich ein Dialogfenster "Add-ons". Klicke auf den Knopf "Installieren" unten links und wähle die Datei zuletzt heruntergeladene Datei "enigmail … xpi" aus!

Nach der Installation des *GnuPG*-Add-Ons gibt es in *Thunderbird* einen zusätzlichen Menü-Eintrag "OpenPGP".

### Schritt 2: Schlüsselpaar erzeugen

Sind alle Programme installiert, so solltest Du dir zu allererst ein Schlüsselpaar erzeugen:

- 1. Wähle im Menü *OpenPGP*  $\rightarrow$  *Schlüssel verwalten* !
- 2. Wähle im Dialogfenster "OpenPGP-Schlüssel verwalten" im Menü *Erzeugen* → *Neues Schlüsselpaar* !
- 3. Wähle nun im Dialogfenster "OpenPGP-Schlüssel erzeugen" das Postfach aus, für das Du das Schlüsselpaar verwenden möchtest!
- 4. Darunter solltest Du ein Passwort zweimal eingeben. Das Passwort stellt sicher, dass nur Du deinen privaten Schlüssel benutzen kannst, selbst wenn sich jemand anders (z.B. mit einem Spionage-Programm) Zugang zu der Datei verschafft, in der dein privater Schlüssel gespeichert ist.

| JpenPGP-Sc                                                                                                    | hlussel erzeugen    |          |  |  |
|----------------------------------------------------------------------------------------------------|---------------------|----------|--|--|
| Benutzer-ID   frankenstein <frankenstein@127.0<br>✓ Schlüssel zum Unterschreiben verwenden</frankenstein@127.0<br> |                     |          |  |  |
| 🔲 keine Passphrase                                                                                                 |                     |          |  |  |
| Passphrase                                                                                                    | ****                | Passphra |  |  |
| Kommentar                                                                                                    |                     |          |  |  |
| Ablauf-Datum                                                                                                    | Erweitert           |          |  |  |
| Schlüssel läuft ab in 5 Jahren 💽                                                                                   |                     |          |  |  |
| Schlüsselpaa                                                                                                    | r erzeugen Abbreche | n        |  |  |

5. Erzeuge das Schlüsselpaar durch einen Klick auf den Knopf "Schlüsselpaar erzeugen"! Durch Speichern des Widerruf-Zertifikats kannst Du den Schlüssel vor Ablauf der Gültigkeit deaktivieren.

<sup>&</sup>lt;sup>1</sup> Als ein "Add-On" bezeichnet man eine Erweiterung für ein Programm, die man sich installieren kann, um das Programm mit zusätzlichen Funktionen auszustatten.

### Schritt 3: Öffentliche Schlüssel austauschen

Für den Austausch öffentlicher Schlüssel gibt es zwei Möglichkeiten:

- A. Exportiere deinen öffentlichen Schlüssel in eine Datei, indem Du
  - im Dialog "OpenPGP-Schlüssel verwalten" den entsprechenden Schlüssel markierst und
  - im Menü *Datei* → *Exportieren* aufrufst.
  - Natürlich wollen wir den privaten Schlüssel <u>nicht</u> veröffentlichen. Klicke also auf "Nein", wenn Du danach gefragt wirst. (Die Möglichkeit, den privaten Schlüssel mit zu exportieren ist für den Fall einer Sicherungskopie des Schlüssels gedacht.)
  - Die erzeugte Datei kannst Du nun deinen Kommunikationspartnern übermitteln (z.B. auf einen USB-Stick kopieren, auf deine private Homepage hoch laden oder als Anhang in einer E-Mail versenden (Hier sollte aber aus dem Inhalt der E-Mail hervorgehen, dass sie wirklich von Dir stammt).
  - Bekommst Du den Schlüssel von deinem Kommunikationspartner, so kannst Du ihn im Dialog "OpenPGP-Schlüssel verwalten" über das Menü *Datei* → *Importieren* in die Liste dir bekannter Schlüssel einfügen wenn Du dir sicher bist, dass das der richtige Schlüssel ist!
- B. Veröffentliche deinen öffentlichen Schlüssel auf einem Schlüssel-Server, indem Du
  - im Dialog "OpenPGP-Schlüssel verwalten" den entsprechenden Schlüssel markierst und
  - im Menü Schlüssel-Server → Schlüssel hochladen aufrufst.
  - Wähle einen der angegebenen Schlüsselserver aus und klicke auf "OK"!
  - Hat dein Kommunikationspartner seinen öffentlichen Schlüssel ebenfalls auf dem Schlüsselserver veröffentlicht, so kannst Du ihn über das Menü Schlüssel-Server → Schlüssel suchen durch Eingabe seiner E-Mail-Adresse suchen.
  - Markiere den Eintrag mit der korrekten E-Mail-Adresse und klicke auf "OK", um den Schlüssel in die Liste dir bekannter Schlüssel einfügen.

#### Schritt 4: E-Mails verschlüsseln und digital unterschreiben

Haben Absender und Empfänger ihre Schlüssel einmal wie oben beschrieben ausgetauscht, so wird und das eigentliche Verschlüsseln und digitale Unterschreiben der E-Mails von *Enigmail* leicht gemacht:

| lungen | Ope <u>n</u> PGP                               | E <u>x</u> tras <u>H</u> ilfe                                                       | _        |
|--------|------------------------------------------------|-------------------------------------------------------------------------------------|----------|
| an PGP | <ul> <li>Nachrich</li> <li>Nachrich</li> </ul> | t <u>u</u> nterschreiben Strg+Umschalt+S<br>t <u>v</u> erschlüsseln Strg+Umschalt+P |          |
| ein@12 | <u>P</u> GP/MIM                                | 1E verwenden                                                                        | ⊨        |
|        | V <u>e</u> rschlü                              | sselung rückgängig machen                                                           | ⊨        |
|        | <u>M</u> einen à                               | iffentlichen Schlüssel anhängen                                                     | $\vdash$ |
|        |                                                |                                                                                     |          |

- Zum Verschlüsseln einer E-Mail klicke nach dem Verfassen der E-Mail im Menü OpenPGP auf den Eintrag Nachricht verschlüsseln. Der Haken vor diesem Menüeintrag zeigt, dass die Verschlüsselung aktiviert ist. Möchtest Du die E-Mail doch nicht verschlüsseln, so klicke einfach erneut auf den Menüeintrag OpenPGP → Nachricht verschlüsseln um den Haken zu entfernen.
- Zum digitalen Unterschreiben einer E-Mail klicke nach dem Verfassen der E-Mail im Menü OpenPGP auf den Eintrag Nachricht unterschreiben. Fortan ist ein Haken vor diesem Menüeintrag gesetzt, das Verschlüsseln ist also aktiviert. Möchtest Du die E-Mail doch nichtunterschreiben? Dann klicke einfach erneut auf den Menüeintrag OpenPGP → Nachricht unterschreiben um den Haken zu entfernen.

Über den Menüeintrag OpenPGP  $\rightarrow$  Meinen öffentlichen Schlüssel anhängen" kannst Du übrigens bequem deinen öffentlichen Schlüssel der E-Mail als Dateianhang hinzufügen.

- Hinweis:Das Absenden einer verschlüsselten Nachricht gelingt natürlich nur, wenn der<br/>öffentliche Schlüssel zur E-Mail-Adresse des Empfängers bekannt ist.Unterschreiben kann ich dagegen jede E-Mail, es liegt dann am Empfänger, ob er die<br/>Unterschrift mit meinem öffentlichen Schlüssel überprüfen möchte oder nicht.
- Aufgabe:Starte wie zu Beginn dieser Unterrichtsreihe das Netzwerkanalyseprogramm Socket Sniff!<br/>Erzeuge dir ein Schlüsselpaar, tausche deinen öffentlichen Schlüssel mit anderen Mit-<br/>schülern und versendet Euch verschlüsselte und digital unterschriebene E-Mails!<br/>Betrachtet den E-Mail-Verkehr in Socket Sniff! Wie schlau werden nun neugierige Angrei-<br/>fer, die sich Zugang zu Routern oder dem E-Mail-Server verschaffen aus Euren E-Mails?!